# **CLIENT DIAGNOSIS**

How to Adding, Change Status or Delete

Abstract

Purpose to this document explains how a user can add, change or delete the status of a client's diagnosis

Orion Healthcare Technology

# Table of Contents

| 2 |
|---|
| 2 |
| 3 |
| 5 |
| 5 |
| 6 |
| 6 |
|   |

## How to Add Client Diagnosis to a Client's Record

To add one or more diagnoses to a client's record click the Diagnosis Icon found on the Main Menu.

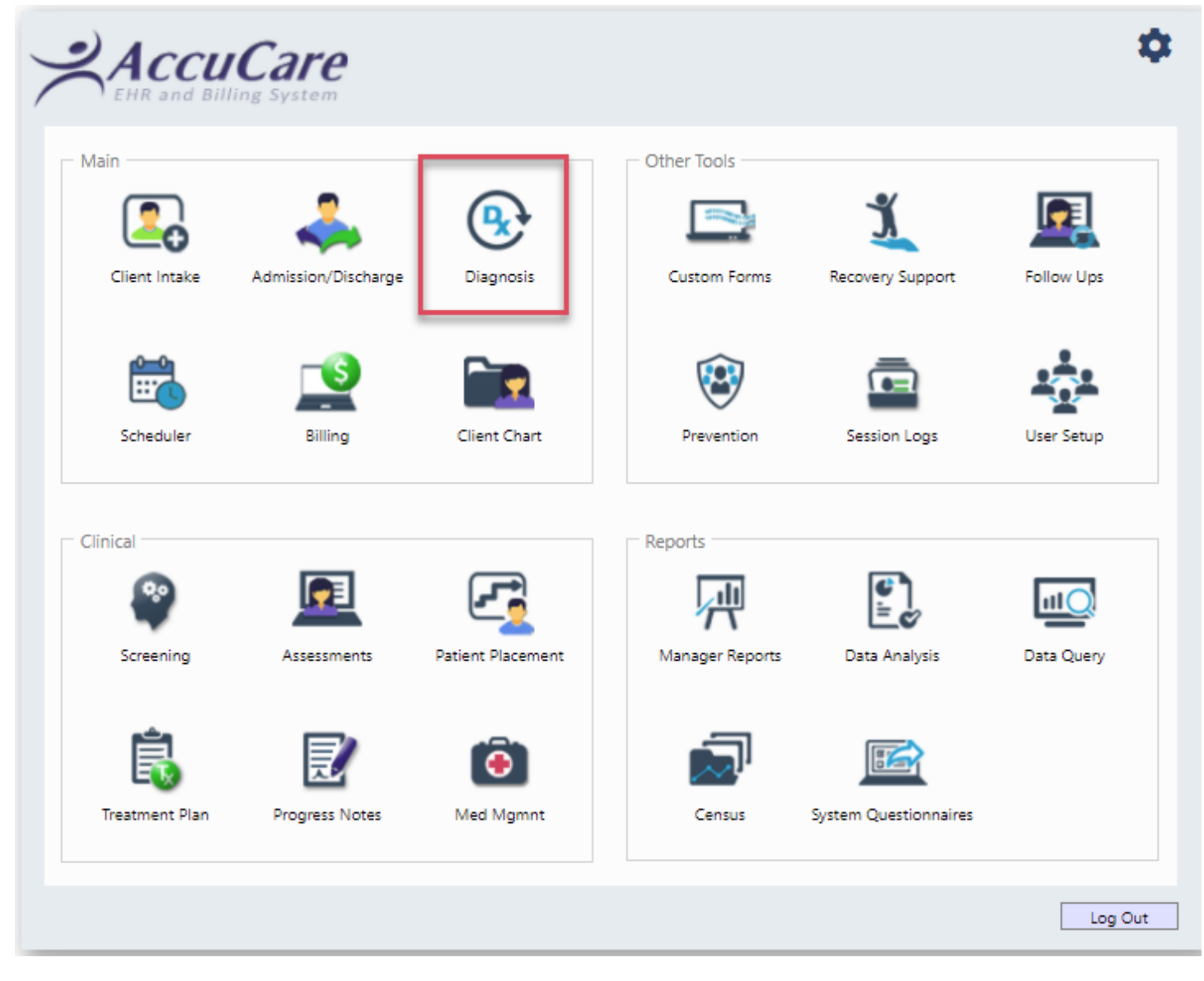

#### Select your client then click the [Add] button

| lient Diag | inosis        |             |      |                  |          |                |               |                         |          |        |          |                 |
|------------|---------------|-------------|------|------------------|----------|----------------|---------------|-------------------------|----------|--------|----------|-----------------|
| Select a G | Client: Doe   | , John H.   |      | •                | Client R | eference #: JH | D19980300     | SSN: <u>568-39-0300</u> |          |        |          |                 |
| Diagnosis  | s List        |             |      |                  |          |                |               |                         |          |        | 🗹 Sho    | w Active Only   |
| Select     | Code          | Description | Axis | Coding<br>System | Primary  | Admitting      | Diagnosis Dat | te(s) Diagr             | nosed By | Status | Archived | View<br>Details |
| No Diagn   | nosis to disp | lay.        |      |                  |          |                |               |                         |          |        |          |                 |
|            |               |             |      |                  |          |                |               |                         |          |        |          |                 |
|            |               |             |      |                  |          |                |               |                         |          |        |          |                 |
|            |               |             | _    |                  | _        |                |               |                         |          | _      |          |                 |
|            |               |             | Add  | Edit             | Update   | e Status       | Delete        | Reporting               | Close    |        |          |                 |

- 1. Select Coding System by clicking the drop-down arrow. Select either DSM-5 (ICD-9) or DSM -5 (ICD-10)
- 2. Check User DSM 5 Substance Use Criteria box
- 3. Select an appropriate Substance by clicking the drop-down arrow then check all appropriate statements
- 4. Click the [Search Results] button
- 5. Select a radio button that best fits the diagnosis

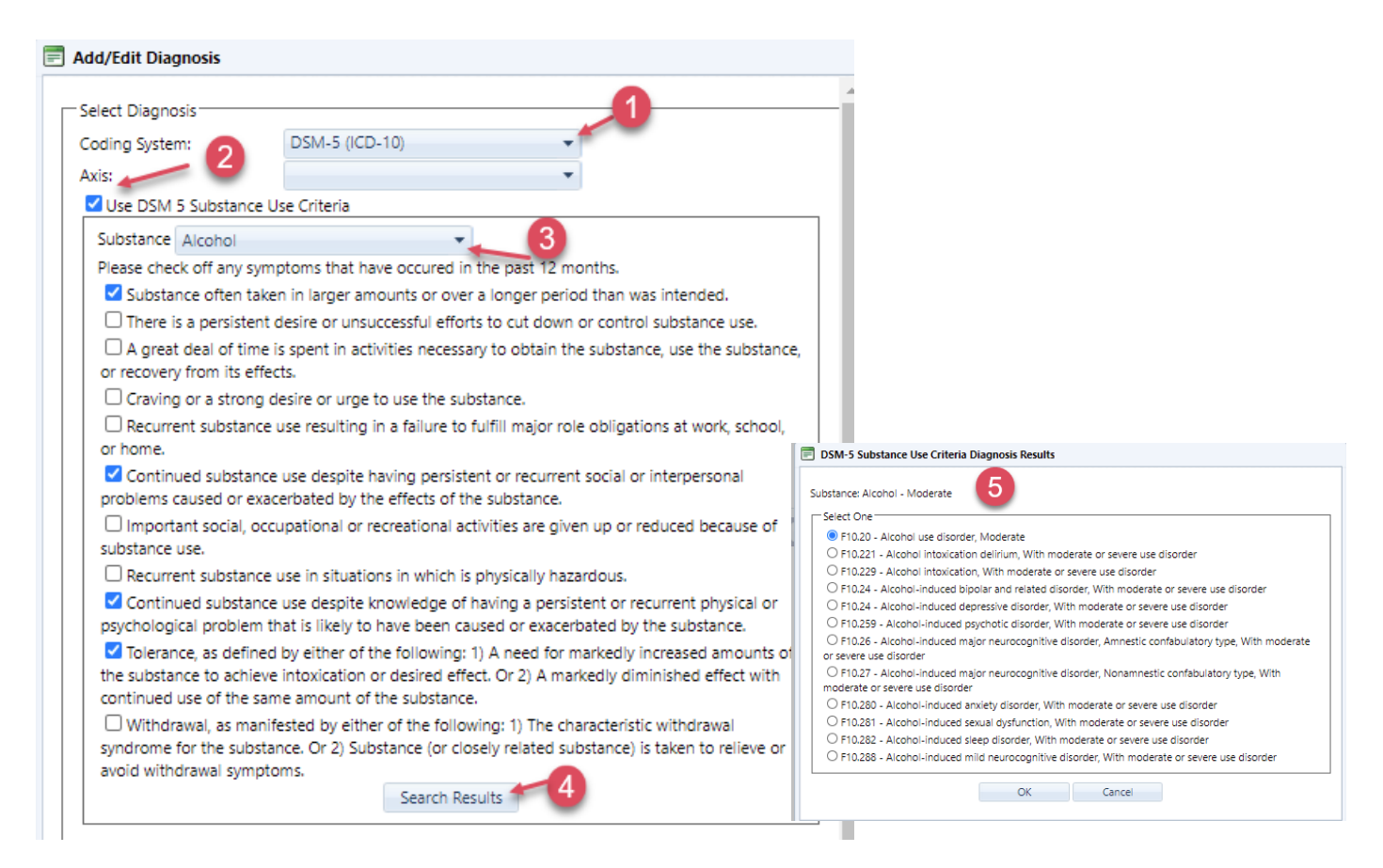

| o. Select either Frinary of Authitting of both if they apply then [Save | ve]. |
|-------------------------------------------------------------------------|------|
|-------------------------------------------------------------------------|------|

| Withdrawal, as manife<br>syndrome for the substar<br>avoid withdrawal sympto | ested by either of the following: 1) The characteristic withdrawal<br>nce. Or 2) Substance (or closely related substance) is taken to relieve or<br>ms. |
|------------------------------------------------------------------------------|----------------------------------------------------------------------------------------------------|
|                                                                              | Search Results                                                                                                    |
| Search Manual En                                                             | try                                                                                                    |
| F10.20 Alcohol use disor                                                     | der. Moderate                                                                                                    |
|                                                                              |                                                                                                    |
|                                                                              |                                                                                                    |
|                                                                              |                                                                                                    |
|                                                                              |                                                                                                    |
| Details                                                                      |                                                                                                    |
| Diagnosed by:                                                                | Ron S Admin 👻                                                                                                    |
| Diagnosis Date:                                                              | 01/28/2021                                                                                                    |
| Primary                                                                      |                                                                                                    |
| Admitting                                                                    |                                                                                                    |
| Archived                                                                     |                                                                                                    |
|                                                                              |                                                                                                    |
|                                                                              | Save Cancel                                                                                                    |
| 4                                                                            | • •                                                                                                    |

Repeat the same step choosing if additional diagnoses are applicable

| Client | Diag     | nosis          |                                   |      |                   |              |                |               |                        |           |        |          |                 |
|--------|----------|----------------|-----------------------------------|------|-------------------|--------------|----------------|---------------|------------------------|-----------|--------|----------|-----------------|
| Sele   | ct a C   | lient: Doe, Jo | hn H.                             |      | •                 | 🔍 🛛 Client R | eference #: JH | D19980300     | SSN: <u>568-39-03(</u> | <u>00</u> |        | Sha      | u Activo Only   |
| Sel    | lect     | Code           | Description                       | Axis | Coding<br>System  | Primary      | Admitting      | Diagnosis Dat | te(s) Dia              | gnosed By | Status | Archived | View<br>Details |
| 0      |          | F10.20         | Alcohol use disorder,<br>Moderate |      | DSM-5<br>(ICD-10) | <            |                | 01/28/2021 -  | current Ro             | n S Admin | Active | No       | 2               |
|        | <b>~</b> | F11.20         | Opioid use disorder,<br>Moderate  |      | DSM-5<br>(ICD-10) |              | ~              | 01/28/2021 -  | current Ro             | n S Admin | Active | No       | 2               |
|        |          |                |                                   |      |                   |              |                |               |                        |           |        |          |                 |
|        |          |                |                                   |      |                   |              |                |               |                        |           |        |          |                 |
|        |          |                |                                   |      |                   |              |                |               |                        |           |        |          |                 |
|        |          |                | Add                               |      | Edit              | Updat        | e Status       | Delete        | Reporting              | Close     |        |          |                 |

## How to Change Status Diagnosis of a Client's Record

|             |                 | 1 A A                             |      |                   | -             |                |               |                        |           |        |          |                 |
|-------------|-----------------|-----------------------------------|------|-------------------|---------------|----------------|---------------|------------------------|-----------|--------|----------|-----------------|
| Client Diag | inosis          |                                   |      |                   |               |                |               |                        |           |        |          |                 |
| Select a (  | Client: Doe, Jo | ohn H.                            |      | <b>•</b>          | 🔍 🛛 Client Re | eference #: JH | D19980300     | SSN: <u>568-39-030</u> | 0         |        |          |                 |
| Diagnosis   | s List          |                                   |      |                   |               |                |               |                        |           |        | 🗆 Sho    | w Active Only   |
| Select      | Code            | Description                       | Axis | Coding<br>System  | Primary       | Admitting      | Diagnosis Dat | te(s) Dia              | gnosed By | Status | Archived | View<br>Details |
|             | F10.20          | Alcohol use disorder,<br>Moderate |      | DSM-5<br>(ICD-10) | <             |                | 01/28/2021 -  | current Ror            | n S Admin | Active | No       | 2               |
|             | F11.20          | Opioid use disorder,<br>Moderate  |      | DSM-5<br>(ICD-10) |               | <              | 01/28/2021 -  | current Ror            | n S Admin | Active | No       | 2               |
|             |                 |                                   |      |                   |               |                |               |                        |           |        |          |                 |
|             |                 |                                   |      |                   |               |                |               |                        |           |        |          |                 |
|             |                 |                                   |      |                   |               |                |               |                        |           |        |          |                 |
|             |                 |                                   |      |                   | _             | _              |               |                        |           |        |          |                 |
|             |                 | Add                               |      | Edit              | Update        | Status         | Delete        | Reporting              | Clos      | e      |          |                 |

In this screenshot, you can see both diagnoses are showing 'Active" under the Status column.

**1**. To change the status from Active to Inactive click the [Update Status] button. Before update ensure you have selected the correct diagnosis then click the [Update] button

| 📄 Update Status                                                                       |                                                                                                |
|---------------------------------------------------------------------------------------|------------------------------------------------------------------------------------------------|
| Diagnosis Informa                                                                     | ation:                                                                                         |
| Coding System: D<br>Code: F<br>Description: C<br>Diagnosed By: R<br>Diagnosis Date: 0 | DSM-5 (ICD-10)<br>11.20<br>)pioid use disorder, Moderate<br>Ion S Admin<br>1/28/2021 - current |
| Inactive By:                                                                          | Ron S Admin 💌                                                                                  |
| Date Inactive:                                                                        | 01/28/2021                                                                                     |
|                                                                                       | Ipdate Cancel                                                                                  |

2. Here the status has changed from Active to Inactive. If you need to change it back just click the [Update status] again.

| с | lient Diag | nosis          |                                   |      |                   |               |                |                         |              |          |          |                 |
|---|------------|----------------|-----------------------------------|------|-------------------|---------------|----------------|-------------------------|--------------|----------|----------|-----------------|
|   | Select a ( | Client: Doe, J | ohn H.                            |      | -                 | 🔍 🛛 Client Re | eference #: JH | D19980300 SSN: 568-3    | 9-0300       |          |          |                 |
|   | Diagnosis  | List           |                                   |      |                   |               |                |                         |              |          | Sho      | ow Active Only  |
|   | Select     | Code           | Description                       | Axis | Coding<br>System  | Primary       | Admitting      | Diagnosis Date(s)       | Diagnosed By | Status   | Archived | View<br>Details |
|   |            | F10.20         | Alcohol use disorder,<br>Moderate |      | DSM-5<br>(ICD-10) | <             |                | 01/28/2021 - current    | Ron S Admin  | Active   | No       | 2               |
|   |            | F11.20         | Opioid use disorder,<br>Moderate  |      | DSM-5<br>(ICD-10) |               | <              | 01/28/2021 - 01/28/2021 | Ron S Admin  | Inactive | No       | 2               |
|   |            |                |                                   |      |                   |               |                |                         |              |          |          |                 |
|   |            |                |                                   |      |                   |               |                |                         | -            |          |          |                 |
|   |            |                | Add                               |      | Edit              | Update        | e Status       | Delete Report           | ing Close    | -        |          |                 |
|   |            |                |                                   |      |                   |               |                |                         |              |          |          |                 |

## How to Delete a Diagnosis of a Client's Record

Before deleting a client's diagnosis you will need to remove either any primary or admitting mark that might be attached to the diagnosis.

#### 1. Click the [Edit] button

| Client D | iagnosis          |                                   |      |                   |               |                |               |                   |              |          |          |                 |
|----------|-------------------|-----------------------------------|------|-------------------|---------------|----------------|---------------|-------------------|--------------|----------|----------|-----------------|
| Select   | a Client: Doe, Jo | ohn H.                            |      | •                 | 🔍 🛛 Client Re | eference #: JH | D19980300     | SSN: <u>568-3</u> | 9-0300       |          |          |                 |
| Diagno   | osis List         |                                   |      |                   |               |                |               |                   |              |          | 🗌 Sho    | w Active Only   |
| Selec    | t Code            | Description                       | Axis | Coding<br>System  | Primary       | Admitting      | Diagnosis Dat | e(s)              | Diagnosed By | Status   | Archived | View<br>Details |
|          | F10.20            | Alcohol use disorder,<br>Moderate |      | DSM-5<br>(ICD-10) | ~             |                | 01/28/2021 -  | current           | Ron S Admin  | Active   | No       | 2               |
|          | F11.20            | Opioid use disorder,<br>Moderate  |      | DSM-5<br>(ICD-10) |               | $\checkmark$   | 01/28/2021 -  | 01/28/2021        | Ron S Admin  | Inactive | No       | 2               |
|          |                   |                                   |      |                   |               |                |               |                   |              |          |          |                 |
|          |                   | Add                               |      | Edit              | Update        | Status         | Delete        | Reporti           | ng C         | lose     |          |                 |

| Diagnosed by:   | Ron S Admin 👻 |
|-----------------|---------------|
| Diagnosis Date: | 01/28/2021    |
| Primary         |               |
| Admitting       |               |
| Archived        |               |
|                 |               |
|                 | Save Cancel   |

| Ron S Admin 👻                     |                                                                                     |
|-----------------------------------|-------------------------------------------------------------------------------------|
| 01/28/2021                        |                                                                                     |
| Uncheck this box the click [Save] |                                                                                     |
|                                   |                                                                                     |
|                                   |                                                                                     |
|                                   |                                                                                     |
| Save Cancel                       | Ŧ                                                                                   |
|                                   | Ron S Admin   01/28/2021   Uncheck this box the click [Save]   button   Save Cancel |

2. Once the click has been removed you will be able to delete the diagnosis

| Diagnosis | s List |                                   |      |                   | - Charter                                          | Cherence of Shi |                         | <u> </u>     |                                                                                                    | 🗆 Sho    | ow Active C     |
|-----------|--------|-----------------------------------|------|-------------------|----------------------------------------------------|-----------------|-------------------------|--------------|----------------------------------------------------------------------------------------------------|----------|-----------------|
| Select    | Code   | Description                       | Axis | Coding<br>System  | Primary                                            | Admitting       | Diagnosis Date(s)       | Diagnosed By | Status                                                                                                    | Archived | View<br>Details |
|           | F10.20 | Alcohol use disorder,<br>Moderate |      | DSM-5<br>(ICD-10) | ~                                                  |                 | 01/28/2021 - current    | Ron S Admin  | Active                                                                                                    | No       | 2               |
|           | F11.20 | Opioid use disorder,<br>Moderate  |      | DSM-5<br>(ICD-10) |                                                    |                 | 01/28/2021 - 01/28/2021 | Ron S Admin  | Inactive                                                                                                    | No       | 2               |
|           | _      | bbA                               | _    | Edit              | Updat                                              | te Status       | Delete Reporti          | ng Clos      | ;e                                                                                                    | _        | _               |
|           |        | Add                               |      | Edit              | Updat<br>firm Delete                               | te Status       | Delete Reporti          | ng Clos      | ie and a state of the state of the state of | -        |                 |
|           |        | Add                               |      | Edit              | Updat<br>firm Delete                               | te Status       | Delete Reporti          | ng Clos      | e                                                                                                    | -        |                 |
| -         | -      | Add                               |      | Edit              | Updat<br>firm Delete<br>Are you su<br>the Client's | te Status       | Delete Reporti          | ng Clos      | e                                                                                                    | -        |                 |

#### 3. Confirmation it has been deleted

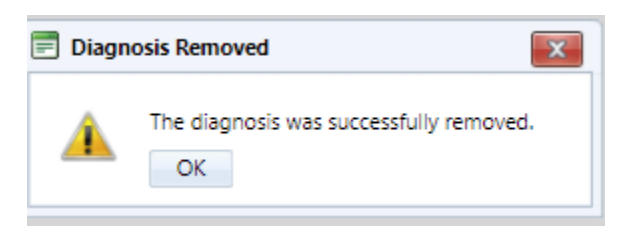

| Client Dia                    | Client Diagnosis |                       |              |                     |         |           |               |               |          |        |               |                 |  |
|-------------------------------|------------------|-----------------------|--------------|---------------------|---------|-----------|---------------|---------------|----------|--------|---------------|-----------------|--|
| Select a Client: Doe, John H. |                  |                       |              |                     |         |           |               |               |          |        |               |                 |  |
| Diagnosis List                |                  |                       |              |                     |         |           |               |               |          |        | w Active Only |                 |  |
| Select                        | Code             | Descriptio            | on Axi       | is Coding<br>System | Primary | Admitting | Diagnosis Dat | te(s) Diagr   | nosed By | Status | Archived      | View<br>Details |  |
|                               | F10.20           | Alcohol u<br>Moderate | se disorder, | DSM-5<br>(ICD-10)   | ~       |           | 01/28/2021 -  | current Ron S | 5 Admin  | Active | No            | 2               |  |
|                               |                  |                       |              |                     |         |           |               |               |          |        |               |                 |  |
|                               |                  |                       |              |                     |         |           |               |               |          |        |               |                 |  |
|                               |                  |                       |              |                     |         |           |               |               |          |        |               |                 |  |
|                               |                  |                       |              |                     |         |           |               |               |          |        |               |                 |  |
|                               |                  |                       | Add          | Edit                | Upda    | te Status | Delete        | Reporting     | Close    |        |               |                 |  |